# Zynx ViewSpace™

# **PowerPlans**

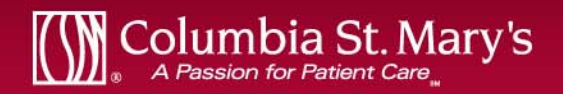

### ViewSpace™

ViewSpace<sup>™</sup> is an on-line forum for PowerPlan /Orderset review.

Once the build team has a rough cut of a PowerPlan (Orderset), they will have it published to ViewSpace<sup>™</sup>. Physicians and clinicians reviewing the PowerPlan will be notified as to which file to look in and how long they have to make comments. Those comments will be compiled into a report and given back to the build team.

In ViewSpace<sup>™</sup>, reviewers can access the evidence (both Zynx and custom), access the quality measures, leave comments on any individual line item and on the order set as a whole. They can also read the comments of other reviewers and reply to them.

The PowerPlan builder saves and uses the comments for Edits

# Accessing ViewSpace<sup>™</sup>

#### LINK IS AT BOTTOM OF REQUEST

PowerPlan Review Request

As per CSM policy, PowerPlans are now created, reviewed, and accepted by clinicians electronically. Three rounds of provider review will take place reflecting feedback and editing. Following the review, a final copy of the PowerPlan will be sent to the provider for electronic acceptance or rejection.

After approval, PowerPlans will be reviewed every 2 years or as needed.

NOTE: Paper copies will no longer be distributed and email feedback will no longer be accepted.

At this time, you are being requested to review the following e NOTE: If this PowerPlan does not pertain to you - please disr Please follow the instructions as outlined below. You will get an email with a link like this, just click the link... Found at BOTTOM of page

- Instructions can also be accessed from this link: (availab
- <u>ViewSpace™ on-line forum for powerplan /orderset review</u>
- If you wish to have a printed copy of the instructions, you can call or email Julie Kreckow

Thank you for your participation,

Please contact Julie Kreckow with any questions or problems you may have.

| Active Assignments       |                 | ·······                        |            |            |                              |
|--------------------------|-----------------|--------------------------------|------------|------------|------------------------------|
| Content                  | Workflow        | Step                           | Start      | End        | Status                       |
| Breast Reduction<br>Post | Plastic Surgery | Clinician/Provider<br>Review 2 | 08/13/2013 | 08/22/2013 | In Progress<br>[8 days left] |
| A rassion ic             |                 |                                |            |            |                              |

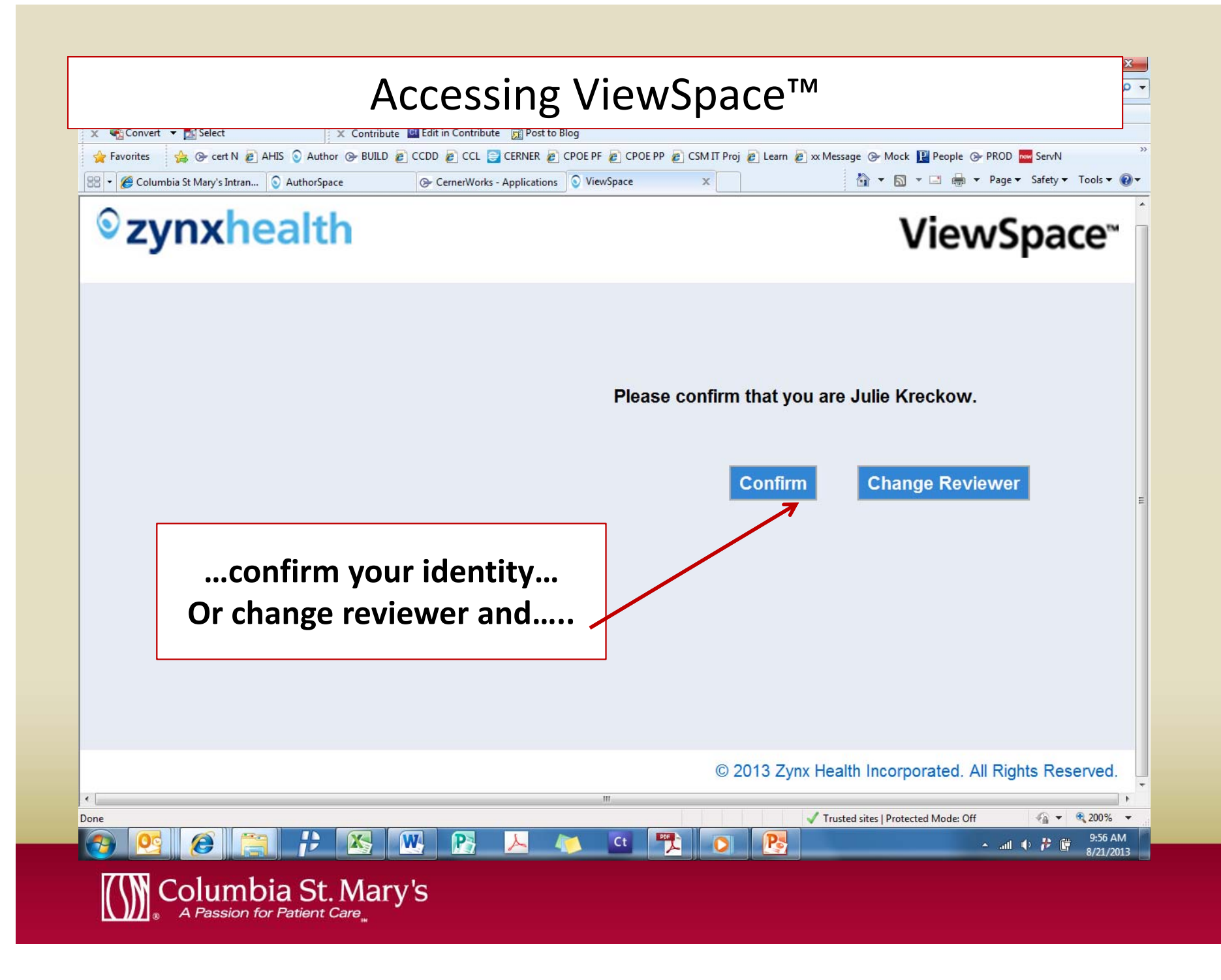

### Accessing ViewSpace<sup>™</sup>

| ViewSpace - Windows Internet Explorer | CORP. or Wide MILLING Manual Academy (11) 111    |                                                                            |
|---------------------------------------|--------------------------------------------------|----------------------------------------------------------------------------|
| CO - O https://www.zynx.com/Author    | space/contentreview/reviewconfirm.aspx?task=load | 👻 🔒 🔯 🐓 🗙 🔽 tos big brother after dark 🛛 🔎 👻                               |
| File Edit View Favorites Tools Help   |                                                  |                                                                            |
| 🗴 🖷 Convert 🔻 🛃 Select                | X Contribute Edit in Contribute 🕅 Post to Blog   |                                                                            |
| 🚖 Favorites 🛛 🍰 🕞 cert N 🖉 AHIS 💿     | Author 🕞 BUILD 🙋 CCDD 🙋 CCL 🤤 CERNER 🙋 CPOE PF   | 🖉 CPOE PP 🖉 CSM IT Proj 🖉 Learn 🖉 🗴 Message 🕞 Mock 📔 People 🔗 PROD 🔤 ServN |
| 🔠 👻 🏈 Columbia St Mary's Intran 🕥 Aut | horSpace 🕞 CernerWorks - Applications 🛇 View     | wSpace X 🔄 🖓 🔻 🖾 🔻 Page 🔻 Safety 🔻 Tools 👻 🔞 👻                             |
| <b>◎zynxhea</b>                       | lth                                              | ViewSpace <sup>™</sup>                                                     |
|                                       |                                                  | First Name :<br>Last Name :                                                |
|                                       | enter your                                       | Continue Back                                                              |
|                                       | name                                             |                                                                            |
|                                       |                                                  |                                                                            |
|                                       | Continue                                         |                                                                            |
|                                       |                                                  |                                                                            |
|                                       |                                                  |                                                                            |
|                                       |                                                  |                                                                            |
|                                       |                                                  |                                                                            |
|                                       |                                                  |                                                                            |
|                                       |                                                  | © 2013 Zynx Health Incorporated. All Rights Reserved.                      |
| ←                                     | 1                                                | III +                                                                      |
|                                       |                                                  |                                                                            |
|                                       |                                                  |                                                                            |

![](_page_4_Picture_2.jpeg)

# Reviewing in ViewSpace<sup>™</sup>

| Content Reviewer - Windows Internet Explorer |                 |         |       |                                       |
|----------------------------------------------|-----------------|---------|-------|---------------------------------------|
| Order Set: - Breast Reductio                 | n Post          |         | and   | you will be taken to                  |
| Order Set 🔻   Drug Info 🔻   Print 🖲          | I Notes   Help  |         | the V | iewSpace™ reviewer.                   |
| Evidence                                     |                 |         |       |                                       |
| Evidence                                     |                 |         |       |                                       |
|                                              |                 |         | lte   | m Comments: Admit/Transfer/Discharge  |
| Order Set General Fe                         | edback          |         | St    | art New Topic   Reply                 |
|                                              |                 | (5)     | B     | Cox Clarissa on 5/13/2013 11:19:17 AM |
|                                              | Comments        | (5)     | No    | changes                               |
| Admit/Transfer/Discharge                     | Comments (1)    | E       |       |                                       |
| Admit to Inpatient                           | Comments (0)    |         |       |                                       |
| T;N AAU (Ozaukee)                            |                 |         |       |                                       |
| T;N Med/Surg                                 |                 |         |       |                                       |
| 🔲 T;N Med/Surg - Telemetry                   |                 |         |       |                                       |
| T;N ICU                                      |                 |         | Or    | der Set General Feedback              |
| Admit to Bedded Outpatient                   | Comments (0)    |         | St    | art New Topic   Reply                 |
| T;N Med/Surg                                 |                 |         |       |                                       |
|                                              | Select          | checkt  | Ву    | Yousif, John on 8/14/2013 2:28:54 PM  |
| Review Complete Submit                       | Submit when you | rreviev |       |                                       |
| Columbia St Marv's                           |                 |         |       |                                       |
| A Passion for Patient Care                   |                 |         |       |                                       |

### Starting a New Topic

| Content Reviewer - Windows Internet Explorer                                                                | And and a second second |                                                            |
|----------------------------------------------------------------------------------------------------|----------------------------------------------------------------------------------------------------|------------------------------------------------------------|
| Order Set: - Breast Reduction Pos                                                                           | st                                                                                                    |                                                            |
| Order Set ▼   Drug Info ▼   Print ▼   No                                                                    | otes   Help   Evidence                                                                                                    | Search                                                     |
| Order Set General Feed<br>▼ T;N every 15 minutes X 3, then every<br>every hour X 1, then every 4 hours X 24 | back comments (5)<br>y 30 minutes X 2, then<br>hours, then every 8 hours                                                                                                    | Item Comments: Bathroom Privileges Start New Topic   Reply |
| Bedrest                                                                                                    | Comments (0)                                                                                                    | I here are currently no comments.                          |
| T;N For hours.                                                                                              |                                                                                                    |                                                            |
| Bathroom Privileges                                                                                         | Comments (0)                                                                                                    |                                                            |
| Up With Assistance                                                                                          | Comments (0)                                                                                                    |                                                            |
| Activity As Tolerated                                                                                       | Comments (0)                                                                                                    |                                                            |
| Ambulate                                                                                                    | Comments (0)                                                                                                    |                                                            |
| aid with assist begin day of surgery                                                                        | - 1                                                                                                    |                                                            |
| Step 1:<br>Click the line<br>Where you<br>would like to comment.                                            | Comments (0)<br>Comments (0)<br>Comments (0)<br>Select checkbox and click<br>Submit when your review is complete                                                                                                    | Click the<br>"Start New Topic"<br>button.                  |

Columbia St. Mary's

![](_page_7_Figure_0.jpeg)

### Starting a New Topic

| Content Reviewer - Windows Internet Explorer            | Instant - Manual Ref. |                                                                            |
|---------------------------------------------------------|-----------------------|----------------------------------------------------------------------------|
| Order Set: Total Hip Replacement - Hip/Kn               | ee Replacement_       | Surgery_Post_DRAFT                                                         |
| Order Set ▼   Drug Info ▼   Print ▼   Notes   Help   Ev | idence                | Show Hidden Comments Search                                                |
| Order Set General Feedback                              | Comments (0)          | Item Comments: Assess for bleeding<br>Start New Topic   Edit Topic   Reply |
| Nursing Orders                                          | Comments (0)          | add dressing changes - reinforce with blue dressing                        |
| Assessments                                             | Comments (0)          |                                                                            |
| 🗹 Assess for bleeding                                   | Comments (1)          |                                                                            |
| Assess neurovascular status                             | Comments (0)          |                                                                            |
| Your comment will                                       | Comments (0)          |                                                                            |
|                                                         | Comments (0)          | Order Set General Feedback                                                 |
| Measure intake and output                               | Comments (0)          | Start New Topic   Edit Topic   Reply                                       |
|                                                         |                       | There are currently no comments.                                           |

Columbia St. Mary's

![](_page_9_Picture_0.jpeg)

![](_page_10_Figure_0.jpeg)

| Reply                                                                                                    | ving to a                                                    | Торіс                                                                                                    |
|----------------------------------------------------------------------------------------------------|--------------------------------------------------------------|----------------------------------------------------------------------------------------------------|
| Content Reviewer - Windows Internet Explorer<br>Order Set: Total Hip Replacement - Hip/Knee                                                                                                    | Replacement_                                                 | Surgery_Post_DRAFT                                                                                                    |
| Order Set Drug Into Print Notes Help Evidence<br>Order Set Fu Fu Pi Fu Pi Pi Vour reply will appear here. Nursing Orders                                                                                                    | Comments (0)                                                 | Show Hidden Comments       Search         Item Comments: Assess for bleeding         Start New Topic   Edit Topic   Reply         By Kreckow, Julie on 8/21/2013 1:29:39 PM         add dressing changes - reinforce with blue dressing         Image: By Kreckow, Julie on 8/23/2013 9:44:49 AM         please change to: Change dressing BID with orange dressing |
| Assessments<br>Assess for bleeding<br>Assess neurovascular status<br>every 4 hours for 72 hours (step 1 of 2)<br>Assess neurovascular status<br>every 8 hours start 72 hours postoperative (Step 2 of 2)<br>Communication order assess for nausea and<br>vomiting | Comments (0)<br>Comments (2)<br>Comments (1)<br>Comments (0) | Order Set General Feedback<br>Start New Topic   Edit Topic   Reply                                                                                                    |
| Done                                                                                                    |                                                              | There are currently no comments.                                                                                                    |

![](_page_11_Picture_1.jpeg)

![](_page_12_Figure_0.jpeg)

![](_page_13_Figure_0.jpeg)

## Adding a General Comment

| It is always preferat<br>to comment on the iten<br>much easier for others to foll                                                                                                    | ole<br>n line –<br>ow the chain                              | rgery_Post_DRAFT now Hidden Comments Search Item Comments: General                                     |
|----------------------------------------------------------------------------------------------------|--------------------------------------------------------------|----------------------------------------------------------------------------------------------------|
| General                                                                                                    | Comments (0)                                                 | Start New Topic   Edit Topic   Reply                                                                   |
| <ul> <li>Admit to hospital</li> <li>Admit to observation</li> <li>Resuscitation status</li> <li>Vital signs</li> <li>every 4 hours postoperative for 24 hours (Step 1 of 2)</li> <li>every 8 hours start 24 hours postoperative (Step 2 of 2)</li> </ul> | Comments (0)<br>Comments (0)<br>Comments (0)<br>Comments (0) | There are currently no comments.                                                                       |
| Jse the general comment for thing<br>• not my area of expertise<br>• no edits / comments,<br>• content is fine                                                                                                    | s such as –<br>e,                                            | Order Set General Feedback<br>Start New Topic   Edit Topic   Reply<br>There are currently no comments. |
| Columbia St. Mary's                                                                                                    |                                                              |                                                                                                    |

![](_page_15_Figure_0.jpeg)

![](_page_15_Picture_1.jpeg)

![](_page_16_Figure_0.jpeg)

### **Accessing Evidence**

| G Total Hip Replacement > Therapy > Wound Drainage - Windows Internet Explorer                                                      |                                                                                                    |
|----------------------------------------------------------------------------------------------------|----------------------------------------------------------------------------------------------------|
| S https://www.zynx.com/Reference/Content.aspx?ItemID=13216&ver=13                                                                   | - 🔒 🗟 😽 🗙 🔽 Bing                                                                                                    |
| S Total Hip Replacement > Therapy > Wound Drai                                                                                      | 🚹 🔻 🗟 👻 🖃 🖶 Vage 👻 Safety 👻 Tools 👻 🕢 🗸                                                                                                    |
| •                                                                                                    | Home (Alt+M)                                                                                                    |
| © zynxhealth                                                                                                    | Print Include Evidence Tables                                                                                                    |
| Reminder                                                                                                    |                                                                                                    |
|                                                                                                    |                                                                                                    |
| For patients undergoing THR, the evidence for the benefit of p<br>clamping of the drains for the first 6 postoperative hours, and c | ostoperative closed-suction drains is conflicting. If used, consider intermittent onsider removing the drains during the first postoperative day. |
| Abbreviations                                                                                                    |                                                                                                    |

#### Rationale

A meta-analysis by Parker et al (2007) finds that in patients und wound infection with the use of postoperative closed suction we

#### The evidence will open in a separate web site window Click red X to close when finished reading.

The following table summarizes randomized controlled trials rel

| Study                      | Comparison                                                                                                    | Results                                                                                                    |
|----------------------------|----------------------------------------------------------------------------------------------------|----------------------------------------------------------------------------------------------------|
| Strahovnik et al<br>(2010) | Closed suction drainage for 24<br>hours vs Closed suction drainage<br>for 48 hours vs Control (no<br>closed suction drainage) | <ul> <li>In patients undergoing THA:</li> <li>Use of closed suction drainage for 24 or 48 hours reduces mid-thigh pain on postoperative day 5 and reduces the variation in preoperative and postoperative mid-thigh circumference (as measured on day 5).</li> <li>There is no significant between-group difference in LOS.</li> <li>There is no significant between-group difference in the incidence of prolonged serous drainage with use of a closed suction drain for 24 hours as compared with 48 hours.</li> </ul> |

![](_page_17_Picture_7.jpeg)

#### **Accessing Evidence**

\*\*This is not the most recent version of the evidence. There is a newer version available

#### Synxhealth

#### Reminder

For patients without contraindications who are undergoing TH in conjunction with an assessment of each patient's risk profi include warfarin, dabigatran, a factor Xa inhibitor (eg, fondapa

The (NEW) evidence will also open in a separate web site window. Click "new version to see updated evidence

Print

Include Evidence Tables

For patients with a reason for not administering pharmacolog pump.

For patients with a high risk of VTE, use dabigatran, a factor Xa inhibitor (eg, fondaparinux, rivaroxaban), an LMWH, or warfarin for up to 35 days postsurgery.

For patients undergoing elective THR, discontinue antiplatelet agents (eg, aspirin, clopidogrel) before surgery.

For patients undergoing elective THR, avoid the routine use of aspirin, IPC, or LDUH alone for DVT prophylaxis.

For patients undergoing elective THR, the evidence for the use of aspirin as DVT prophylaxis is conflicting.

#### Abbreviations

#### Rationale

土 Aspirin

![](_page_18_Picture_14.jpeg)

![](_page_19_Picture_0.jpeg)

| Accessing Core mea                                                                                                 | easure and Blue Ribbons                                                            |
|----------------------------------------------------------------------------------------------------|------------------------------------------------------------------------------------|
| Order Set: Total Hip Replacement - Hip/Knee                                                                        | e Replacement_Surgery_Post_DRAFT                                                   |
| Order Set V   Drug Info V   Print V   Notes   Help Vevident                                                        | Comments (0)                                                                       |
| <ul> <li>Notity provider it temperature greater than</li> <li>101 Fahrenheit</li> <li>Walker to bedside</li> </ul> | Comments (U) Start New Topic   Edit Topic   Reply                                  |
| <ul> <li>Active patient warming </li> <li>Apply abduction device</li> <li>Apply trapeze to bed</li> </ul>          | Click any line with an Click any line Ribbon)and click                             |
| <ul> <li>Communication order flotation mattress</li> <li>Drain management </li> <li>Elastic stockings </li> </ul>  | the "Evidence" button to read<br>the evidence for that item.                       |
| <ul> <li>Elevate head of bed</li> <li>Epidural catheter management</li> </ul>                                      | Comments (0)<br>Comments (0)<br>Order Set General Feedback                         |
| Pillows for positioning, comfort and pressure relief                                                               | Comments (0) Start New Topic   Edit Topic   Reply There are currently no comments. |
|                                                                                                    | ✓ Trusted sites   Protected Mode: Off ④ ▼ € 150% ▼                                 |

![](_page_20_Picture_1.jpeg)

# Accessing Quality Information

| Content Reviewer - Windows Internet Explorer                                 |                                                                                                  |                                        |
|------------------------------------------------------------------------------|--------------------------------------------------------------------------------------------------|----------------------------------------|
| Order Set: Chronic Obstr                                                     | uctive Pulmonary Disease - COPD                                                                  | Admission to Medicine AHIS             |
| Order Set ▼   Drug Info ▼   Prin                                             | t ▼   Notes   Help   Evidence                                                                    | Show Hidden Comments                   |
|                                                                              |                                                                                                  |                                        |
| Order Set General                                                            | Feedback Comments (0)                                                                            | Item Comments: Bronchodilators: Beta-2 |
|                                                                              | every 4 hours as needed for rever                                                                |                                        |
| <ul> <li>** Bronchodilators - Forsee Nebulizer RC Proto</li> </ul>           | Hover your cursor ove                                                                            | r the (Blue Ribbon)                    |
| Bronchodilators: Beta-2 Ag<br>Long-acting 🧿 🤱                                | icon to get a acces                                                                              | ss the name of                         |
| salmeterol 50 microgran                                                      | the quality or                                                                                   | ganization.                            |
| 1 inhalation inhaled                                                         | every 12 hours                                                                                   |                                        |
| Bronchodilators: Beta-2 Ago<br>Short-acting 🝳  🤱                             | hists – Inhaled, Comments (0)                                                                    |                                        |
| Administer an NCQA Health<br>agonist in patier<br>Bridges to Exc<br>COPD 2 R | care Effectiveness Data and Information<br>ce Measure<br>ellence Care Recognition Program<br>rre |                                        |
| albuterol 90 microgram/inh                                                   | alation aerosol 📑 Comments (0)                                                                   |                                        |
| 2 puff inhaled, with<br>breath or wheezing                                   | spacer every 4 hours as needed for shortness of                                                  | Order Set General Feedback             |
| albuterol 2.5 mg/3 mL (0.0                                                   | 83%) neb solution Comments (0)                                                                   | Start New Topic   Edit Topic   Reply   |
| 3 milliliter by nebuli                                                       | zer every 4 hours as needed for shortness of breath or                                           | I nere are currently no comments.      |
| Columbia St. Ma                                                              | ry's                                                                                             |                                        |

![](_page_22_Picture_0.jpeg)

| ent Reviewer - Windows Internet Exp                        | lorer                                                                        |                                           |                                         |
|------------------------------------------------------------|------------------------------------------------------------------------------|-------------------------------------------|-----------------------------------------|
| er Set: - Copy of C⊦                                       | IF Admission, EB - 12/16/05                                                  |                                           |                                         |
| er Set ▼   Drug Info ▼   I                                 | Print ▼   Notes   Help   Evidence                                            |                                           | Internet Explorer cannot display the we |
| Monograph<br>Indications                                   | I Feedback                                                                   | Comments (0)                              | Step 3:                                 |
| Normal Adult Dose Range<br>Packaging and Pricing           | ram/kilogram per minute intravenously titration rang<br>AP > 60.             | e 0-20 mco/kg/min to                      | Select the type of                      |
| Cross Allergenicity Disease Interactions Drug Interactions | m/minute intravenously titration range 0-12 mcg/mir                          | Comments (0)                              | information you want                    |
| Descriptions and Images<br>Warning Labels                  | minute intravenously intravenously, titrate 0-0.04 unit                      | Comments (0)<br>ts/min to keep SBP >90 or |                                         |
| MAP > 60.<br>Phenylephrine Infusion<br>Start 50 microg     | 40 mg/ 250 mL NS 🥃<br>gram/minute solution intravenously titration range 0-1 | Comments (0)<br>80 mcg/min, titrate to    |                                         |
| nitroprusside                                              | WAF > 00                                                                     | Comments (0)                              |                                         |
| Start 0.5 micro<br>keep (MD to specif                      | gram/kilogram per minute solution intravenously titral<br>y BP parameters)   | te 0-10 mcg/kg/min to                     | Order Set General Feedback              |
| Aldosterone Antagonists 🖞                                  | E                                                                            | Comments (0)                              | Start New Topic   Edit Topic   Reply    |
| eplerenone 📑                                               |                                                                              | Comments (0)                              | There are currently no comments.        |
|                                                            |                                                                              |                                           |                                         |

![](_page_23_Picture_1.jpeg)

# Accessing Drug Information

| Content Reviewe            | r - Windows Internet Explorer                                                                                                    |                                 |                                         |                                          |        |  |
|----------------------------|----------------------------------------------------------------------------------------------------|---------------------------------|-----------------------------------------|------------------------------------------|--------|--|
| Ordor S                    | Multum Drug Information - Windows Internet Explore                                                                                                    | er                              |                                         |                                          | ×      |  |
| Order o                    | 💽 💭 🗢 💿 https://www.zynx.com//Authorspace/multum/frame_main.asp?sectID=doserange&DrugID=d000. 👻 🔒 😒 🍫 🗙 💽 Bing                                                    |                                 |                                         |                                          |        |  |
| Order Set                  | File Edit View Favorites Tools Help                                                                                                    |                                 |                                         |                                          | Search |  |
|                            | X Contribute Contribute Post to Blog     X Contribute Post to Blog     A Post to Blog     A Post to Blog     A Post to Blog     A Post to Blog     A Post to Blog |                                 |                                         |                                          |        |  |
|                            | Multum Drug Information                                                                                                    |                                 |                                         | ▼ SI ▼ C A Y Page ▼ Safety ▼ Tools ▼     |        |  |
| Order                      |                                                                                                    |                                 |                                         |                                          |        |  |
| Sodiu                      | CefTRIAXone (Multum [                                                                                                    | AXone (Multum Drug Information) |                                         |                                          |        |  |
|                            | Section: Disease Interactions -                                                                                                    |                                 |                                         |                                          |        |  |
|                            | Interacting Conditions Disease Interactions between cefTRIAXone and Biliary O                                                                                     |                                 |                                         | Kone and Biliary Obstruction             |        |  |
| Biliary Obstruction        |                                                                                                    |                                 | Moderate Severity                       |                                          |        |  |
|                            | Colitis/Enteritis (Noninfectious)                                                                                                    |                                 | Modorato Plausibility                   |                                          |        |  |
|                            | Gallbladder Disease                                                                                                    |                                 |                                         |                                          |        |  |
|                            | Liver Disease                                                                                                    | Ceffriaxone can                 | precipitate in the gallbladder. Sonogra | phic abnormalities and symptoms of       |        |  |
| Sodiu                      | Renal Dysfunction                                                                                                    | gallbladder dise                | ease have been reported. Therapy with   | ceftriaxone should be administered       |        |  |
|                            |                                                                                                    | cautously in par                | nography may be appropriate during      | therapy. The drug should be discontinued | L      |  |
| The desired Information    |                                                                                                    |                                 |                                         |                                          |        |  |
| will open in a             |                                                                                                    |                                 |                                         |                                          |        |  |
| separate window.           |                                                                                                    |                                 |                                         |                                          |        |  |
|                            |                                                                                                    |                                 |                                         |                                          |        |  |
|                            |                                                                                                    |                                 | 🔁 Ct 🥂                                  | red "X" to clos                          |        |  |
|                            |                                                                                                    |                                 |                                         |                                          |        |  |
| this window                |                                                                                                    |                                 |                                         |                                          |        |  |
| A Passion for Patient Care |                                                                                                    |                                 |                                         |                                          |        |  |
|                            |                                                                                                    |                                 |                                         |                                          |        |  |

| Complete                                                                                       |              |                                                                               |  |  |  |  |  |
|------------------------------------------------------------------------------------------------|--------------|-------------------------------------------------------------------------------|--|--|--|--|--|
| Content Reviewer - Windows Internet Explorer                                                   |              |                                                                               |  |  |  |  |  |
| Order Set: - Breast Reduction Post                                                             |              |                                                                               |  |  |  |  |  |
| Order Set ▼   Drug Info ▼   Print ▼   Notes   Help   Evidence                                  |              | Show Hidden Comments                                                          |  |  |  |  |  |
| Order Set General Feedback                                                                     | Comments (5) | Item Comments: Admit/Transfer/Discharge                                       |  |  |  |  |  |
| Admit/Transfer/Discharge                                                                       | Comments (1) | Start New Topic   Edit Topic   Reply                                          |  |  |  |  |  |
| Admit to Inpatient<br>T;N AAU (Ozaukee)<br>T;N Med/Surg<br>T;N Med/Surg - Telemetry<br>T;N ICU | Comments (0) | By <b>Cox, Clarissa</b> on 5/13/2013 11:19:17 AM<br>No changes                |  |  |  |  |  |
| Admit to Bedded Outpatient<br>T;N Med/Surg<br>T;N Med/Surg - Telemetry<br>T;N Observation Unit | Comments (0) |                                                                               |  |  |  |  |  |
| Admit to Outpatient<br>T;N Day Surgery<br>T;N Pre & Post Operative                             | Comments (0) |                                                                               |  |  |  |  |  |
| Code Status  T;N Full Code  T;N DNR/DNI  T:N DND/fatick at-                                    | Comments (0) | When you are done reviewing,<br>Check "Review complete"<br>and click "submit" |  |  |  |  |  |